# UM販売購買

# リリースノート

ver.1.14

| 発行日   | 2022/06/07 |
|-------|------------|
| 最終改訂日 | 2022/08/04 |

株式会社シナプスイノベーション

© Synapse Innovation Inc.

Confidential

# 改訂履歴

| 改訂日        | 改訂内容                                       |
|------------|--------------------------------------------|
| 2022/06/07 | 発行                                         |
| 2022/08/04 | オブジェクトのリスト項目値追加へ購買オーダーステータスを追加             |
| 2022/09/12 | 奉行クラウド連携をご利用になる場合の任意設定で、<br>「アイテム」→「項目」に変更 |

- 本書の一部または全部を無断で複製・転載することはお断りします。
- 本書の内容は将来予告なしに変更することがあります。
- 本製品をご利用いただいた結果の影響につきましては上項に関わらず責任を負いかねますのでご了承 ください。
- 本書の内容はUM販売購買 ver.1.14 時点のものです。

| 11 |
|----|
| シン |

| 改訂履歴                           | 1  |
|--------------------------------|----|
| 目次                             | 2  |
| <u>Ver.1.14</u>                | 3  |
| 概要                             | 3  |
| 詳細                             | 4  |
| 受注生産依頼解除機能追加                   | 4  |
| 会社設定マスタの一括登録対応                 | 4  |
| 購買オーダー機能の機能改善                  | 4  |
| 請求締/仕入締の機能改善                   | 4  |
| 納入場所区分による制御強化                  | 4  |
| 注文書の小数単価対応                     | 4  |
| 調達機能における製番の表示                  | 4  |
| 取引先への奉行連携対象フラグの追加              | 4  |
| 債権奉行クラウド(振込依頼人カナ名連携対応、キャンセル対応) | 5  |
| 月次伝票締機能追加                      | 5  |
| 在庫締機能追加                        | 5  |
| 出荷実績レポートの追加                    | 5  |
| 受注の複数製番紐づけ機能追加                 | 6  |
| 支払⇒支払予定への機能名称変更                | 6  |
| 未発注の購買オーダー削除機能追加               | 6  |
| 不具合修正                          | 7  |
| アップグレード手順                      | 8  |
| UM販売購買用設定                      | 12 |
| オブジェクトのリスト項目値追加                | 12 |
| リストビューの変更                      | 14 |
| レポートの廃止                        | 14 |
| レポート検索条件の変更                    | 14 |
| タブ名称の変更                        | 14 |
| 奉行クラウド連携をご利用になる場合の任意設定         | 16 |
| 債権奉行IF、債務奉行IFのタブ追加設定           | 16 |

# 1. Ver.1.14

#### 1.1. 概要

本バージョンにおいて、下記の変更を実施いたしました。

- 受注生産依頼解除機能追加
- 会社設定マスタの一括登録対応
- 購買オーダー機能の機能改善
- 請求締/仕払締の機能改善
- 納入場所区分による制御強化
- 注文書の小数単価対応
- 調達機能における製番の表示
- 取引先への奉行連携対象フラグの追加
- 債権奉行クラウド(振込依頼人カナ名連携対応、キャンセル対応)
- 月次伝票締機能追加
- 在庫締機能追加
- 出荷実績レポートの追加
- 受注の複数製番紐づけ機能追加
- 支払⇒支払予定 への機能名称変更
- 未発注の購買オーダー削除機能追加
- 請求締/支払締 税額総合計不具合対応
- 伝票ヘッダオブジェクトの伝票金額項目の不具合対応
- ガバナ制限対応

各変更による設定の追加等につきましては、次ページ [詳細]よりご確認ください。

#### 1.2. 詳細

- 1.2.1. 受注生産依頼解除機能追加
   作成した受注生産依頼を取り消す機能が追加されました。
   これにより、受注と該当の生産計画および製番との紐づけをなくすことが可能です。
   ※本機能は上記紐づけをなくすのみの機能であり、作成された生産計画自体は削除されません。
- 1.2.2. 会社設定マスタの一括登録対応

取引先マスタ、会社設定マスタ、関連取引先マスタを一画面にて登録できるようになりました。これにより、登録時に各マスタ間の整合性状況をシステムよりアラート表示されるようになります。 ※Salesforceのアプリケーションをお使いのお客様等、UM販売購買標準のページレイアウト以

※Salestorceのアプリクーションをお使いのお客様寺、UM販売購買標準のパーシレイアウトは 外のページレイアウトで運用されている場合、ご利用のページレイアウトの下側に今回追加と なったLWCページを配置頂くことをお勧めいたします。

参考の設定方法は最新の「システム管理者: UM販売購買 ユーザーガイド」をご参照ください。

- 1.2.3. 購買オーダー機能の機能改善
   ・複数仕入先が選択されていた場合、同一仕入先ごとに自動でグルーピングした発注伝票作成が可能になりました。
   ・希望納期日、製番、生産計画での検索が可能になりました。
- 1.2.4. 請求締/仕入締の機能改善 検索条件にマスタの締日(顧客との契約締日)が加わりました。
- 1.2.5. 納入場所区分による制御強化

購買側の伝票において、納入場所区分により在庫場所または取引先の諸項目の入力制御を強化 いたしました。

例)

納入場所区分が直送:直接の納入を指すため、納入先の入力が必要。

納入場所区分が倉庫: 在庫場所への納入を指すため、納入在庫場所の入力が必要。

- 1.2.6. 注文書の小数単価対応 注文書の単価表示に関して、小数を含む単価の表示が可能となりました。
- 1.2.7. 調達機能における製番の表示 購買見積~支払機能における調達の各伝票の明細に製番項目が追加されました。
- 1.2.8. 取引先への奉行連携対象フラグの追加 債権奉行クラウド、債務奉行クラウドへの連携対象とする対象を取引先マスタで絞り込めるようになりました。これにより、「奉行連携」チェックが入っている取引先のみが連携の対象となります。

1.2.9. 債権奉行クラウド(振込依頼人力ナ名連携対応、キャンセル対応) 会社設定マスタの追加項目「口座名義人力ナ」に、回収先が入金時に使用される名義人を設定 頂いておくと、決済方法の種別が振込の場合は債権奉行クラウドへ連携時にマッピングされる ようになりました。これにより、債権奉行クラウドでの入金との消込処理がスムーズになりま す。 また、連携処理のキャンセル機能が追加されました。まだ奉行クラウド側へ未連携のレコード

であれば、処理を止めることが可能です。 1.2.10. 月次伝票締機能追加 月次での販売購買機能の締機能が追加されました。これにより、締済の計上月の伝票入力を制

限することが可能です。 ※WMS出荷確定・WMS入荷確定・各伝票削除処理は本バージョンでは未対応となっております。

- 1.2.11. 在庫締機能追加
   月次での在庫増減締機能が追加されました。これにより、締済の計上月の在庫増減に関わる入力を制限することが可能です。
   ※WMS出荷確定・WMS入荷確定・各伝票削除処理は本バージョンでは未対応となっております。
- 1.2.12. 出荷実績レポートの追加
   標準レポートとして出荷実績確認のレポートが追加されました。
   日別の品目毎の出荷状況がご確認頂けます。

| しホー<br>出荷実績明細                           | ト: 出荷実績<br><b>実績</b><br>が関連する出                                                                                                    | 明細が関連<br>出荷実績し          | !する出荷実<br>ンポート | 績  |            |    |  |
|-----------------------------------------|----------------------------------------------------------------------------------------------------|-------------------------|----------------|----|------------|----|--|
| 合計レコード数<br>6                            | 故 合計 数量<br>768.00                                                                                                    | ≣<br>0000               |                |    |            |    |  |
| 荷日 → 🔍 🔻                                | 2022/05/24                                                                                                    |                         | 2022/05/25     | i  | 合計         |    |  |
| 品目 ↑ 💌                                  | 合計 数量                                                                                                    | ≣†                      | 合計 数量          | ≣† | 合計 数量      | ≣† |  |
| item001_なし                              | 345.000000                                                                                                    | 1                       | 33.000000      | 1  | 378.000000 | 2  |  |
| item001_自動                              | 123.000000                                                                                                    | 1                       | 11.000000      | 1  | 134.000000 | 2  |  |
| item001_手動                              | 234.000000                                                                                                    | 1                       | 22.000000      | 1  | 256.000000 | 2  |  |
| 計                                       | 702.000000                                                                                                    | 3                       | 66.000000      | 3  | 768.000000 | 6  |  |
| 詳細 (2 行)                                | 品目 = item                                                                                                    | 001_なし                  | クリア            |    |            |    |  |
|                                         |                                                                                                    | ▼ 数星                    |                |    |            |    |  |
| 得意先                                     | ▲ 油灯光                                                                                                    |                         |                |    |            |    |  |
| 得意先       1     テスト得意                   | <ul> <li>         ・</li> <li>         ・</li></ul> | し<br>い<br>い<br>先<br>345 | .000000        |    |            |    |  |
| 得意先       1     テスト得意       2     テスト得意 | <ul> <li>         ・</li> <li>         ・</li></ul> | は先<br>345<br>は先<br>33   | .000000        |    |            |    |  |

1.2.13. 受注の複数製番紐づけ機能追加

受注明細に紐づく製番が受注伝票画面にてご確認頂けるようになりました。1受注明細に複数 紐づいている場合、受注明細には「\*」が表示され、クリックすることでその他の紐づく生産計 画および製番をご確認頂くことが可能です。 ※品目マスタの「製番管理区分」のメンテナンスには、UM工程進捗のAdministrator権限が必 要となります。上記は、エンハンスにてUM販売購買のAdministrator権限セットのみのユー ザーでもメンテナンスが可能となります。

1.2.14. 支払⇒支払予定 への機能名称変更

債権・債務機能のエンハンス予定に伴い、従来「支払」としていた機能タブの名称を「支払予 定」に変更いたしました。 ※バージョンアップの場合、画面からの変更が必要になります。「タブ名称の変更」欄をご参 照ください。

1.2.15. 未発注の購買オーダー削除機能追加 購買オーダーが一覧画面より削除可能となりました。削除可能対象は、未発注の伝票のみとな

ります。

#### 1.2.1. 不具合修正

下記機能で不具合修正を実施いたしました。

- 請求締/支払締税額総合計不具合対応 請求締および支払締時、税額の再計算処理が不正となるケースがある不具合を解消いた しました。
- 伝票ヘッダオブジェクトの伝票金額項目の不具合対応
   各種伝票のヘッダオブジェクトの合計金額項目が不正となるケースがある不具合を解消
   いたしました。
   ※標準の画面レイアウト上で表示されている項目ではございません。
- ガバナ制限対応
   UMWMSから出荷確定/入荷確定からの指示で伝票を作成する際にガバナ制限エラーが
  発生し易かった事象に対する機能改善が入りました。
   ※入荷基準、かつロット自動採番、かつ明細5行以上を含むケースにまだ発生の可能性
   がございます。本件に関しては、引き続き改善を進めております。

# 2. アップグレード手順

パッケージURL:

①Schema ver.1.24.0

「スキーマアップグレード設定資料 ver.1.24.0」に記載しています。

2 Label ver. 1.14.0

https://login.salesforce.com/packaging/installPackage.apexp?p0=04t2x000004Rlv8AAC ③Utility ver.1.8.0

https://login.salesforce.com/packaging/installPackage.apexp?p0=04t2x000004RIrVAAS ④Domain ver.1.25.1

https://login.salesforce.com/packaging/installPackage.apexp?p0=04t2x000004RlxYAAS ⑤Service ver.1.3.0

https://login.salesforce.com/packaging/installPackage.apexp?p0=04t2x000004RIQ4AA K

⑥販売管理 ver.1.14.0

https://login.salesforce.com/packaging/installPackage.apexp?p0=04t2x000004RlxdAAC

#### <手順>

- 2) 上記パッケージURL②~⑥にアクセスします。
   ※パッケージURL②から順番にアップグレードを行ってください。
   ※パッケージごとに、手順 2)~ 6)のアップグレード作業を繰り返し行ってください。
- 3) ログイン画面が表示されます。 アップグレードする環境のユーザでログインしてください。

| salesforce                |
|---------------------------|
| ユーザ名 12件の保存されたユーザ名        |
| パスワード                     |
| ログイン                      |
| ☑ ログイン情報を保存する             |
| パスワードをお忘れですか? カスタムドメインを使用 |
| カスタマーユーザではありませんか? 無料トライアル |

4) アップグレード実行画面が表示されます。
 ※アップグレード実行前に、今回アップグレードを行うバージョンになっているか、必ずバー
 ジョン名を確認してください。

<実行手順>

- a) 「管理者のみのインストール」をクリックします。
- b) 下図のように「同意」チェックボックスがある場合はチェックします。
- c) 「アップグレード」ボタンをクリックします。

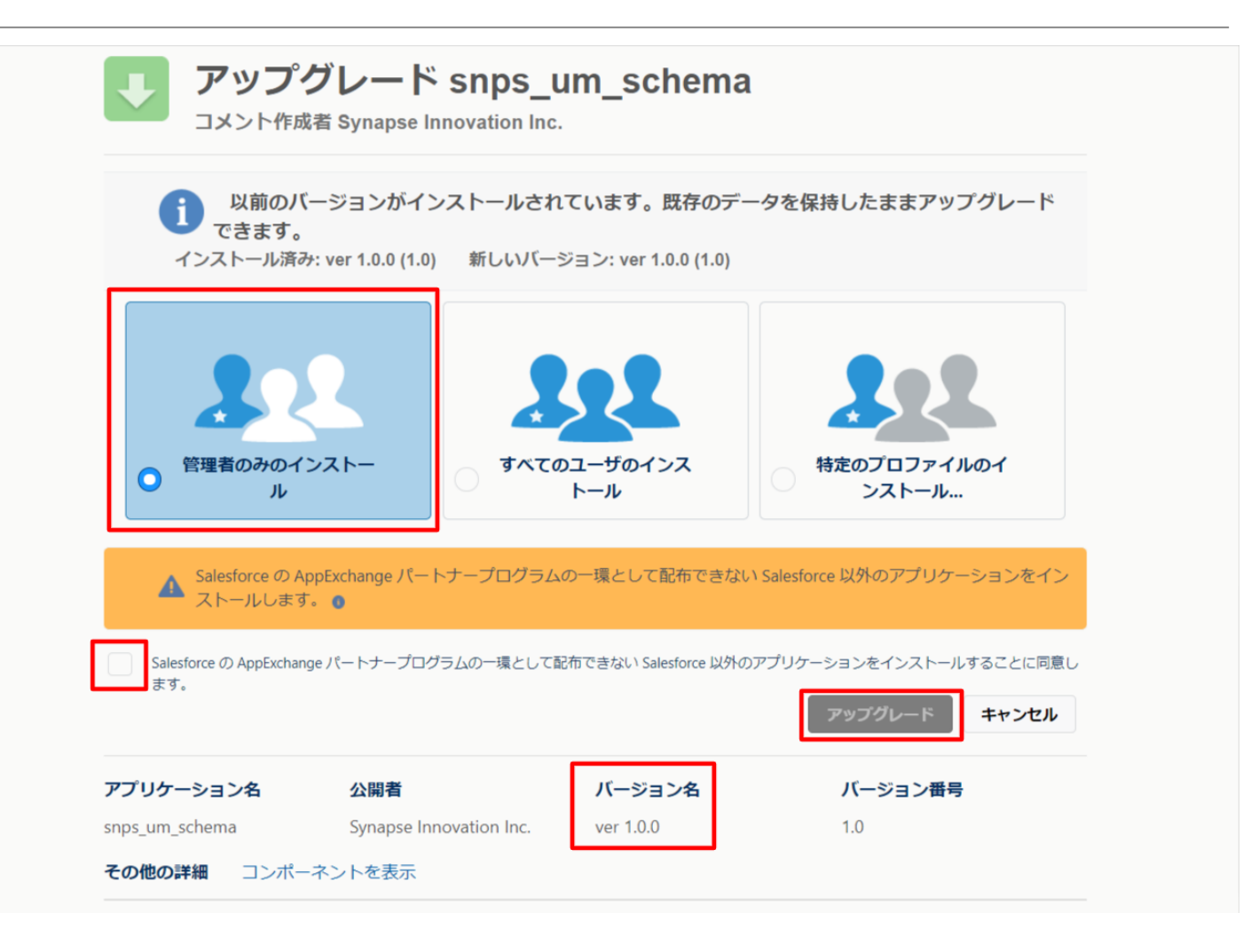

アップグレード完了後、画面に「アップグレードが完了しました」のメッセージが表示されま す。「完了」ボタンをクリックします。

下図のような画面が表示された場合は、完了メールを確認後に「完了」ボタンをクリックしま す。

| <b>アップク</b><br>コメント作成者             | ッレード snps_<br>ჼ                      | _um_schema                        |                        |    |
|------------------------------------|--------------------------------------|-----------------------------------|------------------------|----|
| <b>このアプリ</b><br>アップグレー             | <b>リケーションのアップグレ</b><br>ードが完了すると、メールで | <b>ノードには時間がかかります。</b><br>®通知されます。 |                        |    |
|                                    |                                      |                                   |                        | 完了 |
| <b>アプリケーション名</b><br>snps_um_schema | 公開者                                  | <b>バージョン名</b><br>ver 1.15.0       | <b>バージョン番号</b><br>1.15 |    |

「インストール済みパッケージ」画面が表示されます。
 インストールしたパッケージ名のバージョン番号を確認してください。
 アップグレードを行ったバージョンになっていればアップグレード完了です。
 ※パッケージごとに<手順>2~6のアップグレード作業を繰り返し行ってください。

| -                           |                                  | Q                                                                                 | [設定] を検索                                 |                                 |                                            |                                    |                     |                                  |                   | * •                            | 8            | ? :       | ¢               | 6                          |
|-----------------------------|----------------------------------|-----------------------------------------------------------------------------------|------------------------------------------|---------------------------------|--------------------------------------------|------------------------------------|---------------------|----------------------------------|-------------------|--------------------------------|--------------|-----------|-----------------|----------------------------|
| 読定 ホーム オブジェ                 | :クトマネージャ 🗸                       | •                                                                                 |                                          |                                 |                                            |                                    |                     |                                  |                   |                                |              |           |                 |                            |
| Q インストール                    | 設定                               | ⊐ L                                                                               |                                          |                                 |                                            | III - WY:IIII (                    | ////····            |                                  | \!![(             | Mulli (C                       |              | 1116-2    |                 | r                          |
| ▽ アプリケーション                  | 12                               | ストール済みハッ                                                                          | クーシ                                      |                                 |                                            |                                    |                     |                                  |                   |                                |              |           |                 |                            |
| ∨ パッケージ                     | 117 k-1                          | 「这五パッケージ                                                                          |                                          |                                 |                                            |                                    |                     |                                  |                   | 2:11                           |              |           | D.CS.D.         |                            |
| <mark>インストール</mark> 済みパッケージ | 1721-1                           | レオのハックーン                                                                          |                                          |                                 |                                            |                                    | - 1 Par batat       |                                  |                   |                                | h            | 20        |                 |                            |
| ∨ 機能設定                      | AppExchange ベージで<br>アプリケーションのついが | では、開発)済みのアブリケーションやコン<br>(ーネントは、パッケージアインストール本)                                     | ボーネントを参照したり、トライアルを<br>れます。インストール直径は、すべてく | したり、タウンロードして、3<br>カカスタムアプリケーション | お客様の salesforce.com 環境<br>ムゴ、およびカスタムオボジェクト | に直接インストールしたりする。<br>、に「開発中」のマーりが付いて | ことができます。<br>たれ 組織内の | <u>バッケージのインストー</u><br>ローザは利用できませ | しの調査組(は<br>ふここのため | <u>こちら</u> をご覧くだ<br>h. アゴリケーシュ | さい。<br>いをテスト | 、およびりつ    | ADDEX<br>(ARXI) | <u>.change へ</u><br>てからリリー |
| ✓ 分析                        | えできます。コンボーネ                      | トは、ロリーズ」をクリックして、他の設                                                               | 定機能を使用して個々にリリースし                         | たり、ケルーラ単位でリリ・                   | -えしたりできます。                                 |                                    |                     | a sonanceoe                      |                   |                                |              | 0.0.07.07 | 211210          |                            |
| ✓ Analytics                 | インストール時のパッケ<br>パッケージを削除するに       | ーンの値にあるリンクにより、このペーン1<br>こは、「 <b>アンインストール</b> 】をりいりしま                              | Dら5NDアクンヨンを共行できます。<br>す。パッケージのうイヤンスを管理する | もには、「ライヤンスの管理                   | 理】を力し力します。                                 |                                    |                     |                                  |                   |                                |              |           |                 |                            |
| 自動 <mark>インストール</mark> アプリケ | イバストール済み                         | 18ッケージ                                                                            |                                          |                                 |                                            |                                    |                     |                                  |                   |                                |              |           |                 |                            |
| ーション                        | アクション                            | パッケージ名                                                                            | 公開者                                      | パージョン番号                         | 名前空間プレフィックス                                | インストール日                            | 制限                  | アプリケーション                         | タブ                | オブジェクト                         | AppEx        | chanze i  | 準備完了            |                            |
|                             | アンインストール                         | snps um label                                                                     | Synapse Innovation Inc.                  | 1.3                             | snps_um                                    | 2022/08/06 18:52                   | 1                   | 0                                | 0                 | 0                              | 不合格          | 3         |                 |                            |
| 探しているものが見つかりませんか?           | アンインストール                         | UMProductionManagement                                                            | Synapse Innovation Inc.                  | 1.13                            | snps_um                                    | 2022/08/08 19:06                   | 1                   | 2                                | 2                 | 0                              | 合格           |           |                 |                            |
| グローバル検索をお試しください。            | アンインストール                         | snps um domain                                                                    | Synapse Innovation Inc.                  | 1.14.1                          | snps_um                                    | 2022/08/08 18:56                   | 1                   | 0                                | 5                 | 1                              | 不合格          | ŝ         |                 |                            |
|                             | アンインストール                         | <ul> <li><u>snps um schema</u></li> <li>説明</li> <li>04t2x000004C0RrAAK</li> </ul> | Synapse Innovation Inc.                  | 1.15                            | snps_um                                    | 2022/08/08 18:46                   | 1                   | 0                                | 73                | 129                            | 不合格          | ada.      |                 |                            |
|                             | アンインストール                         | snps um service                                                                   | Synapse Innovation Inc.                  | 1.2                             | snps_um                                    | 2022/08/08 18:57                   | 1                   | 0                                | 0                 | 0                              | 不合格          | 3         |                 |                            |
|                             | アンインストール                         | snps um utility                                                                   | Synapse Innovation Inc.                  | 1.6                             | snps_um                                    | 2022/08/08 18:53                   | 1                   | 0                                | 0                 | 0                              | 合格           |           |                 |                            |
|                             | アンインストール                         | されたパッケージ<br>たパッケージのデータのアーカイブはあり                                                   | ません                                      |                                 | •                                          |                                    |                     |                                  |                   |                                |              |           |                 |                            |

# 3. UM販売購買用設定

### 3.1. オブジェクトのリスト項目値追加

選択リストに値が追加されました。

手順を参考に各選択リストに値を追加してください。

| オブジェクト | 選択リスト               | 変更内容 | API参照名                                                                                     |
|--------|---------------------|------|--------------------------------------------------------------------------------------------|
| 購買オーダー | 購買オー<br>ダーステー<br>タス | 項目変更 | unConfirmed→Unconfirmed<br>※unConfirmed,Unconfirmedが存在しない<br>場合はUnconfirmedの追加をお願いしま<br>す。 |

#### <手順> (例)受払区分に項目を追加

#### ①オブジェクトマネージャー>クイック検索で「WMS在庫明細」を検索し、選択

| <ul> <li>説定 ホーム オブジェクトマネージャ ∨</li> </ul> | Q. 國定司 在线案 |    |            | ** 🗄 ? 🌣 🜲 💿  |
|------------------------------------------|------------|----|------------|---------------|
|                                          |            |    | Q WMS在庫明細  | スキーマビルダー 作成 🗸 |
| - API 参照名                                | 種別         | 說明 | 最終更新し      | リリース済み        |
| WMS在庫明網 snps_um_WMSInventoryDetail_c     | カスタムオブジェクト |    | 2022/03/03 | · •           |
|                                          |            |    |            |               |

#### ②項目とリレーションを選択し、受払区分を選択

|                       |                                                                                             | Sandbox: 0304                    |                  |           |            |                         |           |
|-----------------------|---------------------------------------------------------------------------------------------|----------------------------------|------------------|-----------|------------|-------------------------|-----------|
| -                     |                                                                                             | Q. [設定] を検索                      |                  |           |            | *• •                    | ? 🌣 🌲 🐻   |
| 設定 ホーム オブジ            | ェクトマネージャ 🗸                                                                                  |                                  |                  |           |            | 111 F 1 1 1 1 1 1 1 1 1 |           |
| また。オブジェクトマネージ WMS在庫明細 | 9<br>9<br>9<br>9<br>9<br>9<br>9<br>9<br>9<br>9<br>9<br>9<br>9<br>9<br>9<br>9<br>9<br>9<br>9 |                                  |                  |           |            | 2400                    |           |
| 詳細                    | <b>項目とリレーション</b><br>16件の項目(項目の表示ラベル)頃)                                                      |                                  |                  | Q、 クイック検索 | 新規 削除済みの項目 | 項目の連動関係                 | 項目履歴管理の設定 |
| ページレイアウト              | VII- FID                                                                                    | snps_um_RelatedRecord_c          | テキスト(18)         |           |            |                         | •         |
| Lightning レコードページ     | שש ŀNo.                                                                                     | snps_um_LotNo_c                  | テキスト(19) (外部 ID) |           | ~          |                         | •         |
| ボタン、リンク、およびアクシ<br>ヨン  | 作成者                                                                                         | CreatedById                      | 参照関係(ユーザ)        |           |            |                         |           |
| コンパクトレイアウト            | 取引先                                                                                         | snps_um_Client_c                 | 参照關係(取引先)        |           | ~          |                         | •         |
| 項目セット                 | 受払区分                                                                                        | snps_um_WMSInOutClassification_c | 選択リスト            |           |            |                         | •         |
| オブジェクト制限              | 受払単位                                                                                        | snps_um_InOutUnit_c              | 数式 (テキスト)        |           |            |                         | •         |
| 余件                    | 受払数量                                                                                        | snps_um_InOutQuantity_c          | 数値(12、4)         |           |            |                         | •         |
| Restriction Rules     | 品目                                                                                          | snps_um_Item_c                   | 参照関係(品目マスタ)      |           | ~          |                         | •         |
| トリガ                   | 在庫場所                                                                                        | snps_um_StockAst_c               | 参照関係(在庫場所マスタ)    |           | ~          |                         | •         |
| 入刀規則                  | 在庫種別                                                                                        | snps_um_StockType_c              | 選択リスト            |           |            |                         | •         |
|                       | 日時                                                                                          | snps_um_Datetime_c               | 日付/時間            |           |            |                         | •         |
|                       | 最終更新者                                                                                       | LastModifiedById                 | 参照関係(ユーザ)        |           |            |                         |           |
|                       | 棋番                                                                                          | snps_um_ShelfNumber_c            | 参照関係(樹番)         |           | ~          |                         | •         |

#### ③値セクションの「新規」を押下

|         |                                                                                                    | Q. [設定]を検索            |                 |                    |                                             | 🛨 🗄 ? 🗭 🐥     |
|---------|----------------------------------------------------------------------------------------------------|-----------------------|-----------------|--------------------|---------------------------------------------|---------------|
| オブジョ    | ェクトマネージャ 🗸                                                                                                    |                       |                 |                    |                                             |               |
| 111:77  |                                                                                                    |                       |                 |                    |                                             |               |
| ウトマネージャ | 7                                                                                                    |                       |                 |                    |                                             |               |
| 明細      |                                                                                                    |                       |                 |                    |                                             |               |
|         | インストール済みパッケージ 血                                                                                                    | ir,um,scheme          |                 |                    | 使用可能なパージョン 1.8 - 現在                         |               |
|         | 一般的なオプション                                                                                                    |                       |                 |                    |                                             |               |
|         | <b>必須項日</b>                                                                                                    |                       |                 |                    |                                             |               |
|         | デフォルト値                                                                                                    |                       |                 |                    |                                             |               |
|         | 選択リストオプション                                                                                                    |                       |                 |                    |                                             |               |
|         | 値セットで定義された値に選択リストを制限します                                                                                                    | 481                   |                 |                    |                                             |               |
| フシ      | 2月20日 [1                                                                                                    | 11.                   |                 |                    |                                             |               |
|         | 使用される選択リスト値                                                                                                    |                       |                 |                    |                                             |               |
|         | 有効および無効な確認り入ト値 4日                                                                                                    | 輸大 1,000)             |                 |                    |                                             |               |
|         | 項目の連動関係                                                                                                    | 新規                    |                 |                    |                                             | 項目の連動開係のへ歩7 🤇 |
|         | 連動関係が定義されていません。                                                                                                    |                       |                 |                    |                                             |               |
|         | 入力規則                                                                                                    | 新規                    |                 |                    |                                             | 入力規則のへルプ ③    |
|         | 入力規則が定義されていません。                                                                                                    |                       |                 |                    |                                             |               |
|         |                                                                                                    |                       |                 |                    |                                             |               |
|         | un in a state state stat | RITE S                | OTAL DR FPMHL&A | 9570E *            |                                             | 180/007 @     |
|         | アクション 論<br>語楽 Alife 単的化 Shebing                                                                                                    | API SHE'S<br>Shelving | 77865           | サラフの色<br>軟的に利り出て注き | 東衛衛<br>丁祥洋地デスト 修理滑 1 ~ ゼ. 2022/02/02 1 0.59 |               |
|         | 編集   副號   無効化 Picking                                                                                                    | Picking               |                 | 動的に割り出て渡る          | 工程送給テスト 管理増ユーゼ,2022/02/02 10:59             |               |
|         | 選集   副独   無効化 Inventory Checking                                                                                                    | Inventory Dhecking    |                 | 動的に割り当て済み          | 工程迷聴72ト管理増ユーゼ,2022/02/021059                |               |
|         | 編集 副焼 無角化 StockAdustment                                                                                                    | StockAdjustment       |                 | 動的に割り当て済み          | 工程連結テスト管理者ユーザ,2022/03/0711.54               |               |
|         | 無効な値                                                                                                    |                       |                 |                    |                                             |               |
|         | 765A0*041E                                                                                                    |                       |                 |                    |                                             |               |
|         | 無効な強は設定されていません。                                                                                                    |                       |                 |                    |                                             |               |

#### ④入力欄に「StockAdjustment」を入力し、保存ボタンを押下

| -                        | 〇、 (13定) を検索                                                                                  | *• 🗈 ? 🌣 🜲 🐻 |
|--------------------------|-----------------------------------------------------------------------------------------------|--------------|
| 設定 ホーム オブジョ              | ジェクトマネージャ 🗸                                                                                   |              |
| 設定 > オブジェクトマネージャ WMS在庫明細 |                                                                                               |              |
| 詳細                       | 選載uxheonia<br>受払区分                                                                            | 201-570AB7 🥹 |
| 項目とリレーション                | 以下の1つは上の選択リスト値を追加します。値は11行につき1つ停立する必要が多り、値のラベルと API 参照名の両方で使用されます。                            |              |
| ページレイアウト                 | 値が、無効な値のAPI多級名と一致する場合、その値は以前の5ペルとれに再度有効におります。<br>値が、無効な値の5ペルと一致し、API多級名と一致しない場合、新し、4個が1%式れはす。 |              |
| Lightning レコードページ        |                                                                                               |              |
| ボタン、リンク、およびアクシ<br>ヨン     | StockAlguteent                                                                                |              |
| コンパクトレイアウト               |                                                                                               |              |
| 項目セット                    |                                                                                               |              |
| オブジェクト制限                 |                                                                                               |              |
| レコードタイプ                  |                                                                                               |              |
| 条件                       | <b>3</b> 77 (1)20                                                                             |              |
| Restriction Rules        |                                                                                               |              |
| 入力規則                     |                                                                                               |              |
|                          |                                                                                               |              |
|                          |                                                                                               |              |
|                          |                                                                                               |              |
|                          |                                                                                               |              |

#### ⑤変更の場合は編集でAPI参照名に変更内容を入力し、保存ボタンを押下

| 運携リスト価の爆集<br>受払区分<br>選択リストの値を入力してください。デフォルト値に設定する場合( | ま、チェックボックスにチェックを入れてください。                                   |
|------------------------------------------------------|------------------------------------------------------------|
| 表示ラベル<br>API 参照名<br>デフォルト<br>グラフの色                   | LotChange<br>LotChange<br>「マスタリストのデフォルト値に設定する<br>動めに割り当て済み |
|                                                      | 保存 キャンセル                                                   |

3.2. リストビューの変更 今回、対象はありません。

## 3.3. レポートの廃止

今回、対象はありません。

### 3.4. レポート検索条件の変更

今回、対象はありません。

### 3.5. タブ名称の変更

| 下記オブジェクトのタブ名称を変更してください。 |        |       |  |  |
|-------------------------|--------|-------|--|--|
| オブジェクト                  | 変更前タブ名 | 変更タブ名 |  |  |
| 支払                      | 支払     | 支払予定  |  |  |

#### 1. 設定メニューより「タブと表示ラベルの名称変更」を選択し、「支払」の「編集」をクリック ※Ctrl+「F」にて「支払」をブラウザ検索頂くと容易に選択頂けます。

| 設定 ホーム オブジェク          | トマネージャーマ       |          |
|-----------------------|----------------|----------|
| Q タブ<br>/ ユーザインターフェース |                |          |
| 9 <u>7</u>            | 編集 📥 在庫情報明細    | 在庫情報明細   |
| タブと表示ラベルの名称変更         | 编集 📥 在庫調整      | 在庫調整     |
|                       | 編集 📥 作業オーダー    | 作業オーダー   |
| 探しているものが見つかりませんか?     | 編集 📥 作業実績      | 作業実績     |
| グローバル検索をお試しください。      | 編集 📥 作業要素オーダー  | 作業要素オーダー |
|                       | 編集 📥 作業要素 72.9 | 作業要素マスタ  |
|                       | 編集 📥 作業要素実績    | 作業要素実績   |
|                       | 編集 📥 仕入        | 住入       |
|                       | 編集 📥 仕入明細      | 仕入明細     |
|                       | 編集 📥 仕訳区分マスタ   | 住訳区分マスタ  |
|                       | 編集 📥 子品目所要量    | 子品目所要量   |
|                       | 編集 📥 子品目消费実績   | 子品目消费実績  |
|                       | 編集 📥 支給実績      | 支給実績     |
|                       | 編集 📩 支払        | 支払       |
|                       | 編集 📩 支払手形      | 支払手形     |
|                       | 編集 📩 支払明細      | 支払明細     |
|                       |                | 2 A I    |
|                       |                |          |

2. 名前を「支払予定」に変更し、保存してください。

| ↓                                             |              |          |  |  |
|-----------------------------------------------|--------------|----------|--|--|
| タブと表示ラベルの名称変更<br>選択した言語で表示する新しいゆブ名と項目の表示ラベルをア | く力してください。    |          |  |  |
|                                               |              | 保存 キャンセル |  |  |
| 37                                            | 支払           |          |  |  |
| <u></u>                                       | 日本語          |          |  |  |
| レコード名                                         | Payment Name | ]        |  |  |
| 名前                                            | 支払予定         | 別:取引先    |  |  |
|                                               |              |          |  |  |
|                                               |              | 保存 キャンセル |  |  |
|                                               |              |          |  |  |

### 3.6. 奉行クラウド連携をご利用になる場合の任意設定

#### • 債権奉行IF、債務奉行IFのタブ追加設定 債権奉行IF、債務奉行IFの画面では、奉行連携の内容やステータスを確認することが可能です。

#### 3. タブの編集ボタン(鉛筆アイコン)を選択

| -                                   |                 | Q 検索                                                                                                    |                             |               | * -                     | 🗄 ? 🌣 🖡 💿                 |
|-------------------------------------|-----------------|----------------------------------------------------------------------------------------------------|-----------------------------|---------------|-------------------------|---------------------------|
| UM販売購買                              | 受注見積 🗸 受注       | ▶ 受注生産依頼 受注                                                                                                    | 生産解除 出荷指図 🗸                 | 出荷実績 > 売上 > 調 | 請求 🗸 請求締 さら             | に表示 🔻 📝                   |
| 受注見積<br>最近参照したラ<br>1 個の項目・16分前に更新され | <b>データ ▼ </b> ■ | , and the subscription of the second second s | 97 <i>6746</i> -30877 30000 | リーム このリストを検索  | 新規 所有<br>・ <b>卒</b> ・ … | 者の変更 インポート<br>Ⅲ ◆ C ✓ じ ▼ |
| 受注見積名                               | ✓ 見積日 ✓         | 納期 🗸 得意先                                                                                                    | ∨ 総合… ∨                     | 見積 > 社内 > 最   | 終更新者 🗸 🗄                | 最終更新日 🗸                   |
| 1 金額確認                              | 2022/04/21      | テスト得意先(                                                                                                    | (検収基準)                      | D.            | - <b></b>               | .022/04/21 8:58           |

#### 4. 「項目をさらに追加」を選択

| UM販売購買 マスタ アプリケーションナビゲーション項目を編                                                    | ·<br>「集  |  |  |  |
|-----------------------------------------------------------------------------------|----------|--|--|--|
| このアプリケーションのナビゲーションバーをパーソナライズします。項目を並び替えたり、追加した項目の名前を変更したり、削除したり<br>します。<br>詳細はこちら |          |  |  |  |
| ナビゲーション項目 (30)                                                                    | 項目をさらに追加 |  |  |  |
| ☰ Ⅲ 取引先                                                                           | <b>^</b> |  |  |  |
| ■ 四 取引先責任者                                                                        |          |  |  |  |
| = 101 単位マスタ                                                                       | -        |  |  |  |
| ナビゲーションをデフォルトにリセット 🕕                                                              |          |  |  |  |
| 4                                                                                 | キンセル保存   |  |  |  |

| 3. 「9个C」で選択し、追加したい項目で快来志に入力、設当の項目の「+」 ホタンで選択 |                   |     |  |  |
|----------------------------------------------|-------------------|-----|--|--|
| 項目を追加                                        |                   |     |  |  |
| 選択可能な項目                                      | Q 債権奉行            | 8   |  |  |
| お気に入り                                        | 0個の項目が選択されました     |     |  |  |
| すべて                                          | +     債権奉行     I  |     |  |  |
|                                              |                   |     |  |  |
|                                              |                   |     |  |  |
|                                              |                   |     |  |  |
|                                              |                   |     |  |  |
|                                              |                   |     |  |  |
|                                              |                   |     |  |  |
|                                              | キャンセル 個のナビゲーション項目 | を追加 |  |  |
|                                              |                   |     |  |  |

#### 5. 「すべて」を選択し、追加したい項目を検索窓に入力、該当の項目の「+」ボタンを選択

#### 6. 追加したい項目が選択されていることを確認し「○個のナビゲーション項目を追加」を選択

| 項目を追加  |   |                       |    |  |
|--------|---|-----------------------|----|--|
| 選択可能な項 | E | Q、債権奉行                | 8  |  |
| お気に入り  |   | 債権奉行 I F ×            |    |  |
| すべて    | 1 | 1個の項目が選択されました         |    |  |
|        |   | ✓ 債権奉行 I F            |    |  |
|        |   | キャンセル 1個のナビゲーション項目を追加 | םו |  |

| 7. 「保存」ボタンを選択                                                                       |            |  |  |  |
|-------------------------------------------------------------------------------------|------------|--|--|--|
| UM販売購買 アプリケーションナビゲーション項目を                                                           | 編集         |  |  |  |
| このアプリケーションのナビゲーションバーをパーソナライズします。項目を並び替えたり、追加した項目の名前を変更したり、削除したり<br>します。<br>詳細はこちら ① |            |  |  |  |
| 1 個の項目がリストに追加されました。更新を保存してください。                                                     |            |  |  |  |
| ナビゲーション項目 (23)                                                                      | アイテムをさらに追加 |  |  |  |
| =                                                                                   | ×          |  |  |  |
| ≡ 🗳 バッチエラー                                                                          | ×          |  |  |  |
|                                                                                     | ×          |  |  |  |
| ナビゲーションをデフォルトにリセット 🕦                                                                |            |  |  |  |
|                                                                                     | キャンセル保存    |  |  |  |
|                                                                                     |            |  |  |  |

# タブ部分に選択したタブが表示されていることを確認 ※タブの表示が多い場合は、「さらに表示」のプルダウンより確認

|                                     |                                                                                                    |            | *                    |
|-------------------------------------|----------------------------------------------------------------------------------------------------|------------|----------------------|
| ••••• UM販売購買 受注見積 ~ 受注 ~            | 受注生産依頼 受注生産解除 出荷指図 ∨ 出荷集                                                                                                    | 績          | 奉行IF 🗸 さらに表示 🔻 🖌     |
| 歳権奉行1 F<br>すべて選択 ▼ 🔎                | En Stand Contraction of Contraction of Contraction | 新規 インポート   | 所有者の変更印刷用に表示         |
| 0 個の項目・並び替え基準: 債権奉行 IF・検索条件: すべての債権 | 崔奉行 I F・数秒前 に更新されました                                                                                                    | Q このリストを検索 | \$\$ • III • C / C Y |
| 債権奉行 IF ↑                           |                                                                                                    |            | ~                    |
|                                     |                                                                                                    |            |                      |

# 3.7. 項目セットの追加

下記表の参照関係が追加されたオブジェクトに対して、関連リストを追加します。 \*Schemaのバージョンが1.20以降が対象です。

| オブジェクト        | 項目セット             | 追加項目           |
|---------------|-------------------|----------------|
| アプリケーション : UN | M販売購買             |                |
| 購買見積明細        | 明細コンポーネント表示<br>項目 | Product No(製番) |
| 発注明細          | 明細コンポーネント表示<br>項目 | Product No(製番) |
| 入荷実績明細        | 明細コンポーネント表示<br>項目 | Product No(製番) |
| 仕入明細          | 明細コンポーネント表示<br>項目 | Product No(製番) |
| 支払明細          | 明細コンポーネント表示<br>項目 | Product No(製番) |

<手順> (例)発注明細に製番を項目セット

設定メニューより、オブジェクトマネージャ > 対象のオブジェクトをクリックします。
 ※ クイック検索 ボックスに対象のオブジェクトを入力すると簡単に見つけられます。

| 設定              | ホーム オブジェクトマネージャ 🗸                  |            |    |            |          |      |
|-----------------|------------------------------------|------------|----|------------|----------|------|
| 設定<br>オン<br>1件の | プ <b>ジェクトマネージヤ</b><br>項目 (表示ラベリ)頃) |            |    | Q. 発注明細    | スキーマビルダー | 作成 🔻 |
| 表示ラベル           | ▲ API 参照名                          | 種別         | 說明 | 最終更新       | リリース済み   |      |
| 発注明細            | snps_um_PurchaseOrderDetail_c      | カスタムオブジェクト |    | 2021/10/11 | ~        | •    |
|                 |                                    |            |    |            |          |      |

 対象オブジェクトの詳細ページが表示されます。「項目セット」をクリックし、[明細コンポー ネント表示項目]をクリックします。

|                                 |                           |                                | Sandbox: 220420             |                             |                    |        |
|---------------------------------|---------------------------|--------------------------------|-----------------------------|-----------------------------|--------------------|--------|
|                                 |                           | Q. (設定)を                       | <u></u> 宾索                  |                             | × 🖬 ? I            | \$ 🜲 🐻 |
| 設定 ホーム オブジ                      | ェクトマネージャ 🗸                |                                |                             |                             |                    |        |
| <ul> <li></li></ul>             | *<br>*                    |                                |                             |                             |                    |        |
| 詳細                              | 項目セット<br>1件の項目(項目の表示ラベル頃) |                                |                             |                             | Q クイック検索           | 新規     |
| 項目とリレーション                       | 項目の表示ラベル                  | ▲ API 參照名                      | 作成者                         | 更新者                         | 說明                 |        |
| ページレイアウト                        | 明細コンポーネント表示項目             | snps_umScmDetailLayoutFieldSet | UM販売管理 管理者、2021/10/11 21:20 | UM販売管理 管理者、2022/04/20 19:52 | 明細コンポーネントの表示項目順を定義 | •      |
| Lightning レコードページ               |                           |                                |                             |                             |                    |        |
| ボタン、リンク、およびアクシ<br>ヨン            |                           |                                |                             |                             |                    |        |
| コンパクトレイアウト                      |                           |                                |                             |                             |                    |        |
| 項目セット                           |                           |                                |                             |                             |                    |        |
| オブジェクト制限                        |                           |                                |                             |                             |                    |        |
| レコードタイプ                         |                           |                                |                             |                             |                    |        |
| 条件                              |                           |                                |                             |                             |                    |        |
| 検索レイアウト                         |                           |                                |                             |                             |                    |        |
| Salesforce Classic の検索レイア<br>ウト |                           |                                |                             |                             |                    |        |
| Restriction Rules               |                           |                                |                             |                             |                    |        |
| トリガ                             |                           |                                |                             |                             |                    |        |
| 入力規則                            |                           |                                |                             |                             |                    |        |
|                                 |                           |                                |                             |                             |                    |        |
|                                 |                           |                                |                             |                             |                    |        |

3. 追加したい項目(Product No)をドラック&ドロップをしてリストに追加する。 その後、「保存」ボタンを押下する。

|                                                     | Sandbox: 220420                                                                                                    |
|-----------------------------------------------------|----------------------------------------------------------------------------------------------------|
| <b>*</b>                                            | <ul> <li>Q. [132]を検索</li> <li>(1) (1) (1) (1) (1) (1) (1) (1) (1) (1)</li></ul>                                                                                                    |
| 設定 ホーム オブジェイ                                        | Ør₹₹~⋽₹ ∨                                                                                                    |
| <ul> <li>設た&gt;オブジェクトマネージャ</li> <li>発注明細</li> </ul> |                                                                                                    |
| -                                                   | 466 40-20 40 40 40 40 40 40 40 40 40 40 40 40 40                                                                                                    |
| 詳細                                                  | 双边明道         Q 9 199 绘曲         N 2010 经         ※                                                                                                    |
| 項目とリレーション                                           | Ad Department 05 Account Item Name PL Account Product No Perchase Date Receive Seed Rece. Tex Annual Contr. Tex Rate                                                                                                    |
| ベージレイアウト                                            | Amount Ucastrate _ Ucassimption Isk C _ downait tarsison Prive (Control C _ Provides Under No _ Provides Under No _ Provides U |
|                                                     | Anount (Dr. Durre Hem Hote Price (Dr. C. Sensor) Punchase Order St. Receive Send Roze System Modstamp Taxation Division Unit                                                                                                    |
| Lightning レコードページ                                   |                                                                                                    |
| ボタン、リンク、およびアクシ<br>ヨン                                | Hen                                                                                                    |
| コンパクトレイアウト                                          | Iten Nane<br>Guantity<br>Price Central Durency)                                                                                                    |
| 項目セット                                               | Annext Exchard Darmoy) Tar (Appel Exchard Darmoy)                                                                                                    |
| オブジェクト制限                                            | Consumption Tax Objective Division<br>Taxantee Division                                                                                                    |
| レコードタイプ                                             | TacRete<br>Price DBio Corrency)<br>(march Bio Danama)                                                                                                    |
| 条件                                                  | Allow to the Control //                                                                                                    |
| 検索レイアウト                                             | Price Disp Durrency) Karala Contraction Contraction Contraction Contraction Contraction Contraction Contraction                                                                                                    |
| Salesforce Classic の検索レイア<br>ウト                     | TacAnount Org Damensy)<br>Tangonay Prisa Pile<br>Regly Delery Parlot                                                                                                    |
| Restriction Rules                                   | Receive Tweet Re<br>Journal Evideon                                                                                                    |
| トリガ                                                 | unt Luit                                                                                                    |
| 入力規則                                                | Profession Grant Gand Receive Unit<br>DB Account<br>PL Account<br>Lot No                                                                                                    |
|                                                     |                                                                                                    |